## PC 用教室ファイルサーバ データ移行マニュアル

## 概要

このマニュアルは、現在利用している PC 教室用ファイルサーバ(旧ファイルサーバ)から、新しい、 PC 教室用ファイルサーバ(新ファイルサーバ)へのデータ移行の手順となります。

移行対象は、PC 教室用ファイルサーバの個人フォルダとなります。

1

## データ移行手順

PC 教室のパソコンにログイン後、「エクスプローラ」を起動し、個人フォルダ(「z」)をクリックします。
 ※旧ファイルサーバの個人フォルダが表示されます。

| 🛨 i 🖸 🖬 🖬 🖬                | ·恒 j-tes         | t999 (¥¥fs10¥horne) (Z:) | ~ 0 ×                                    |
|----------------------------|------------------|--------------------------|------------------------------------------|
| ファイル ホーム 共有 表示 ドライン        | ブツール             |                          | ~ 🔞                                      |
| 🖈 🗎 📋 🛓 🛛 saa              | • <b>X 818</b> • | 📕 🔭 💆                    |                                          |
| クイックアクセス コピー 貼り付け 🗾 📄 コピーキ | e ·              | 変更新しい ゴブロバ<br>フォルダー      | (デイ 🌝 📑 選択の切り替え                          |
| クリップボード                    | 整理               | 新規                       | 親く 選択                                    |
| ← → × ↑ 🚍 > PC > j-test9   | v õ              | , j-test999 (¥¥fs10¥hor  | ne) (Z:)の検索                              |
| 🚪 ऐन्द्रंग 🔷 श्वक्त        | ^                | 更新日時                     | 權規                                       |
| ♪ ミュージック                   |                  | 2023/12/12               | 16:30 テキストドキュメント                         |
| > 🌰 OneDrive 📄 test2       |                  | 2023/12/12               | 16:31 デキストドキュメント                         |
| 🛩 💻 PC                     |                  |                          |                                          |
| > 🇊 3D オブジェクト              |                  |                          |                                          |
| > 👆 ダウンロード                 |                  |                          |                                          |
| > 🔜 デスクトップ                 |                  |                          |                                          |
| > 🗟 K#1X1F                 |                  |                          |                                          |
| > 📰 ビクチャ                   |                  |                          |                                          |
| > 🚟 ビデオ                    |                  |                          |                                          |
| > 🎝 ミュージック                 |                  |                          |                                          |
| > 🏪 ローカル ディスク (C           |                  |                          |                                          |
| 🗧 🛫 j-test999 (¥¥fs10      |                  |                          |                                          |
| > 🍎 ネットワーク                 |                  |                          | 0101010101010101010101010101010101010101 |
| 2 値の項目                     |                  |                          |                                          |

 同様に、新たにもうひとつ、「エクスプローラ」を起動して、「¥¥172.18.4.16¥home¥*ログイン ID*¥」をエクスプローラに入力し、接続します。
 ※図はログイン ID が、「j-test999」の例です。
 ※172.18.4.16 は新しいファイルサーバの IP です。

| 🔸 l 📴 🚃 l ダウンロード                                                         |                                             |              |                                |             | - 0                                                                       | ×        |
|--------------------------------------------------------------------------|---------------------------------------------|--------------|--------------------------------|-------------|---------------------------------------------------------------------------|----------|
| 77イル ホーム 共有 表示                                                           |                                             |              |                                |             |                                                                           | ~ 0      |
| ★ 切り取り<br>マイック アクセス<br>にビン留めする<br>ロビー<br>加り付け<br>ショートカットの貼り付け<br>クリップボード | ● 第二日 1 1 1 1 1 1 1 1 1 1 1 1 1 1 1 1 1 1 1 | 新しい<br>フォルダー | 11新しいアイテム・<br>2 ショートカット・<br>新規 | プロパティ 一般 展歴 | <ul> <li>すべて運択</li> <li>部 運択解除</li> <li>22 遅沢の切り替え</li> <li>型択</li> </ul> |          |
| ← → ∽ ↑ ↓ ¥¥172.18.4.16¥home¥j-test999¥                                  |                                             | Ý            | 5 P 33                         | ンロードの検索     |                                                                           |          |
| 📰 ピクチャー 🖈 ^ 名前                                                           | 更新日時                                        | ×            | 複類                             | サイズ         |                                                                           |          |
| ■ ビデオ<br>♪ ミュージック                                                        | 3                                           | のフォルダーは      | 「空です。                          |             |                                                                           |          |
| > 📥 OneDrive                                                             |                                             |              |                                |             |                                                                           |          |
| ✓ ■ PC<br>> ■ 3Dオブジェクト                                                   |                                             |              |                                |             |                                                                           |          |
| > 🕹 ダウンロード                                                               |                                             |              |                                |             |                                                                           |          |
| > = デスクトップ > 品 ドキュメント                                                    |                                             |              |                                |             |                                                                           |          |
| > <b>三</b> ビクチャ                                                          |                                             |              |                                |             |                                                                           |          |
| > 圖 ビデオ<br>、 ト ミュージック                                                    |                                             |              |                                |             |                                                                           |          |
| > 🏪 ローカル ディスク (C                                                         |                                             |              |                                |             |                                                                           |          |
| > 👳 j-test999 (¥¥fs10                                                    |                                             |              |                                |             |                                                                           |          |
| ★ → ★ → トワーク ★ ○ 個の項目                                                    |                                             |              |                                |             |                                                                           | \$25 (M) |

ログイン画面が表示されますので、ユーザ名とパスワードを入力してください。
 ・ユーザ名 :wakayama-med¥ログインID
 ・パスワード :メールのパスワード
 新ファイルサーバの個人フォルダに接続できます。
 Windows t#1151

| ザー名   |  |
|-------|--|
| マワード  |  |
| マワード  |  |
| UCATE |  |
|       |  |

※以下の画面が表示された場合は、ログイン画面が他の画面の後ろに隠れている可能性があります。 画面に表示されているアプリケーションを最小化してください。 また、ログインに失敗する場合もあり、その場合は、再度、「2」から再開してください。

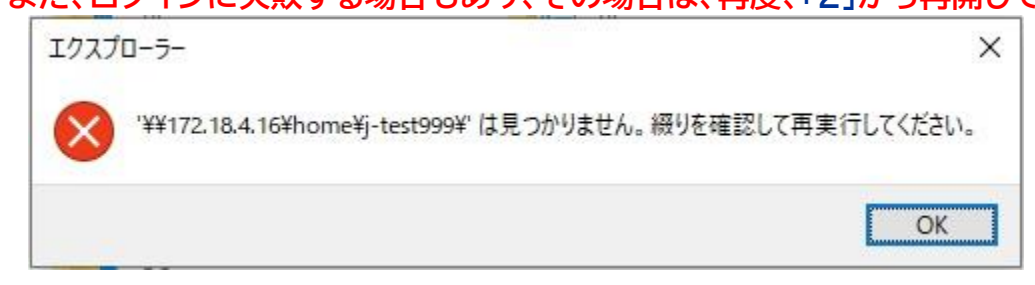

旧ファイルサーバのエクスプローラの個人フォルダの画面で、すべてのファイルを選択し、右クリックのメニューで「コピー」を選択してください。
 フォルダが存在する場合は、フォルダも含めて選択してください。

| 🛫   🔄 🧮 🖛   j-test999 (100fs108hor                                   | e) (Z:)                      |                                                                                                    |                                                                                   | – 🗆 X                                                                        |
|----------------------------------------------------------------------|------------------------------|----------------------------------------------------------------------------------------------------|-----------------------------------------------------------------------------------|------------------------------------------------------------------------------|
| 77-1ル ホーム 共有 表示                                                      |                              |                                                                                                    |                                                                                   | ~ 🔞                                                                          |
| * 1000 1000 1000 1000 1000 1000 1000 10                              | NU<br>コピー<br>-カットの知り付け<br>変型 | ● ● ● ● ● ● ● ● ● ● ● ● ● ● ● ● ● ● ●                                                                                                    | ム<br>プロパティ<br>開て<br>第<br>()<br>()<br>()<br>()<br>()<br>()<br>()<br>()<br>()<br>() | <ul> <li>■ すべて温沢</li> <li>■ 温沢県除</li> <li>■ 温沢の切り替え</li> <li>- 温沢</li> </ul> |
| $\leftarrow \rightarrow - \uparrow = \bullet PC \rightarrow j-tests$ | 9 (##fs10#home) (Z:)         | v 0 P                                                                                                    | j-test999 (¥¥fs10¥home)                                                           | (乙)の検索                                                                       |
| 🖀 ビデオ 🔷 名前                                                           | ^ 更新日                        | 時 程順                                                                                                    | サイズ                                                                               |                                                                              |
| ♪ 52-ジック<br>目 test                                                   | 2023/1                       | 2/12 16:30 7年スト 杉                                                                                                    | キュメント 0KB                                                                         |                                                                              |
| 📥 OneDrive                                                           | 間((0)                        |                                                                                                    | 0 KB                                                                              |                                                                              |
| E PC                                                                 | 戶7哥)(P)                      |                                                                                                    |                                                                                   |                                                                              |
| 30 オブジェクト                                                            | 編集(日)                        |                                                                                                    |                                                                                   |                                                                              |
|                                                                      | ESET Endp                    | point Antivirusで検査する                                                                                                    |                                                                                   |                                                                              |
| デスクトップ                                                               | 詳細設定                         | オプション                                                                                                    | >                                                                                 |                                                                              |
| E F#1X7h                                                             | 13 共有                        | kan one one service of the service of the service o | Weeks and the second                                                              |                                                                              |
| ■ ピクチャ                                                               | 常にオフライ                       | (ンで使用する(月)                                                                                                    |                                                                                   |                                                                              |
| 📕 EFA                                                                | 进3(N)                        |                                                                                                    | >                                                                                 |                                                                              |
| 🎝 ミュージック                                                             | AND POLICY                   |                                                                                                    |                                                                                   |                                                                              |
| 🏪 ローカル ディスク (C                                                       | 36-10                        |                                                                                                    |                                                                                   |                                                                              |
| 🛫 )-test999 (YYfs10                                                  |                              | Lander ethods                                                                                                    |                                                                                   |                                                                              |
| 🛷 ネットワーク                                                             | 23-10/7<br>#UR(D)            | F301F30(3)                                                                                                    |                                                                                   |                                                                              |
| V                                                                    | 名前の安う                        | E(M)                                                                                                    |                                                                                   | These page                                                                   |
| 218の項目 218の項目を當民 0八イト                                                | プロパティの                       | RI                                                                                                    |                                                                                   |                                                                              |

5. 新ファイルサーバのエクスプローラの個人フォルダの画面で、右クリックのメニューで「貼り付け」 を選択してください。

|                                                                           |                                             |              |                       |                |                          | - 0                                                                                                 | ×<br>^ ( |
|---------------------------------------------------------------------------|---------------------------------------------|--------------|-----------------------|----------------|--------------------------|----------------------------------------------------------------------------------------------------|----------|
| オ     イング アクセス     レン (日本) (1) (1) (1) (1) (1) (1) (1) (1) (1) (1         |                                             | 新しい<br>フォルダー | ① 新しい<br>○ ショート<br>新規 | アイテム・<br>・カット・ | ↓<br>プロパティ<br>● 展歴<br>風く | <ul> <li>サベて選択</li> <li>3日 選択解除</li> <li>2日 選択解除</li> <li>2日 選択の切り替え</li> <li>2日 選択の切り替え</li> </ul> | t        |
| ← → × ↑ 📙 > ¥¥172.18.4.16¥home¥j-test999¥                                 |                                             | *            | õ                     | ,₽ j-te        | st999の検索                 |                                                                                                    |          |
| ★ クイック アクセス ■ デスクトップ ポ<br>◆ グウンロード ポ ※ ドキュメント ポ ※ ビクチャ ポ 20231212 ポ ※ ビデオ | 更新日時<br>こ<br>表示(V)<br>並べ替え(O)<br>グループで表示(P) | 07ォルダーに      | です。<br>><br>>         |                | 714                      |                                                                                                    |          |
| ♪ ミュージック OneDrive                                                         | 最新の情報に更新(E)<br>このフォルダーのカスタマイズ(F)            |              |                       |                |                          |                                                                                                    |          |
| PC                                                                        | 貼り付け(P)                                     |              |                       |                |                          |                                                                                                    |          |
| 30 オブジェクト                                                                 | 23 10710529190(0)                           |              |                       |                |                          |                                                                                                    |          |
| 🕹 ダウンロード                                                                  | 元に戻す - 名数の変更(U)                             | C            | rl+Z                  |                |                          |                                                                                                    |          |
| デスクトップ                                                                    | アクセスを許可する(G)                                |              | >                     |                |                          |                                                                                                    |          |
|                                                                           | 新規作成(W)                                     | 95566        | S                     |                |                          |                                                                                                    |          |
|                                                                           |                                             |              |                       |                |                          |                                                                                                    |          |

6. 新ファイルサーバで旧ファイルサーバの全てのファイルが表示されたら、データ移行は完了です。

| U |                                         |                                    |          | い主くい                 |                            |                        | / //2/J                        | 910 J | C |
|---|-----------------------------------------|------------------------------------|----------|----------------------|----------------------------|------------------------|--------------------------------|-------|---|
|   | 📙 i 🛃 🌉 🖛 i j-test999                   |                                    |          |                      |                            |                        | - 0                            | ×     |   |
|   | ファイル ホーム 共有                             | 表示                                 |          |                      |                            |                        |                                | ~ 😮   |   |
|   | ★ ○ ○ ○ ○ ○ ○ ○ ○ ○ ○ ○ ○ ○ ○ ○ ○ ○ ○ ○ | ★ 切り取り<br>■ バスのコピー<br>ショートカットの貼り付け | 8約先 1ビナ先 | ★ ■<br>単数 6.00<br>東東 | 1 新しいアイテム・<br>新しい<br>フォルダー | プロパティ<br>プロパティ<br>20日代 | ★ すべて選択<br>計 選択解除<br>書 選択の切り替え |       |   |

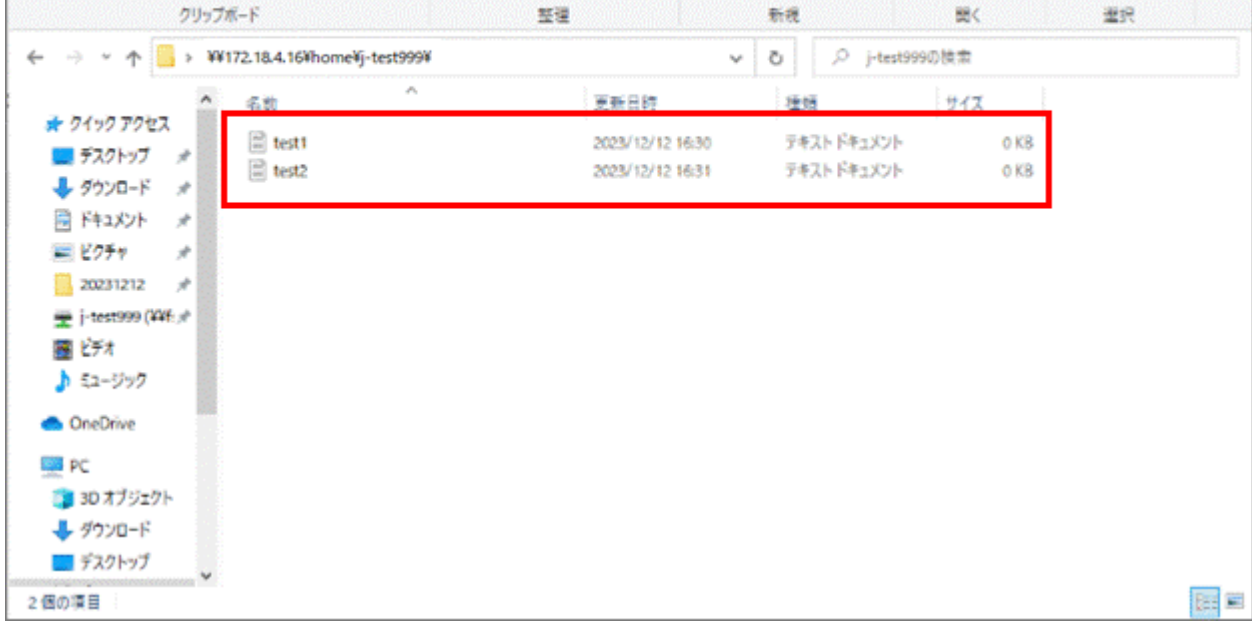